## Estrazioni / Ricerca numeri progressiva

Il modulo consente di seguire l'evoluzione nell'archivio di massimo 10 numeri contemporaneamente sia su una determinata ruota che su tutte le ruote contemporaneamente.

In entrambi le modalità si devono selezionare sino ad un massimo di 10 numeri dalla grid presente nella parte destra della videata.

L'estrazione di riferimento si imposta con la consueta **barra** dedicata in alto a destra. Il check **500 estrazioni**, se selezionato, imposta la ricerca su 500 estrazioni

In questa prima scheda (Ruota) l'analisi viene effettuata su una ruota selezionabile dall'apposita tendina.

| 🖽 Ricerca numeri progressiva |         |                 |    |    |    |     |         |    |    |    |    |      |        |    |                 |    |      |    |     |              |           |           |        |      |       |
|------------------------------|---------|-----------------|----|----|----|-----|---------|----|----|----|----|------|--------|----|-----------------|----|------|----|-----|--------------|-----------|-----------|--------|------|-------|
| Ruo                          |         |                 |    |    | 3A | •   | ELABORA |    |    |    |    | 6645 | 28/01/ |    | 1 <sub>23</sub> |    |      |    |     |              |           |           |        |      |       |
| Prog                         | N° Estr | Data Estrazione | Ru | N1 | N2 | N3  | N4      | N5 | 17 | 19 | 29 | 32   | 36     | 45 | 48              | 54 | 67 7 | 74 | ~   | 4            |           |           |        |      | •     |
| 1                            | 6645    | 28/01/2023      | BA | 49 | 76 | 34  | 83      | 53 |    |    |    |      |        |    |                 |    |      |    |     | F 50         | 10 estra  | zioni     |        |      |       |
| 2                            | 6646    | 31/01/2023      | BA | 10 | 85 | 28  | 67      | 13 |    |    |    |      |        |    |                 |    | 11   |    |     |              |           |           |        |      |       |
| 3                            | 6647    | 02/02/2023      | BA | 80 | 8  | 18  | 35      | 26 |    |    |    |      |        |    |                 |    | 1    |    |     |              | t         |           |        |      |       |
| 4                            | 6648    | 04/02/2023      | BA | 37 | 56 | 71  | 69      | 85 |    |    |    |      |        |    |                 |    | 1    |    |     | 1            | 2 3       | 4 5       | 6 7    | 8    | 9 10  |
| 5                            | 6649    | 07/02/2023      | BA | 69 | 72 | 82  | 70      | 84 |    |    |    |      |        |    |                 |    | 1    |    |     | 11           | 12 13     | 14 15     | 16 1   | 7 18 | 19 20 |
| 6                            | 6650    | 09/02/2023      | BA | 51 | 50 | 15  | 48      | 32 |    |    |    | 1    |        |    | 11              |    | 1    |    |     | 21           | 22 23     | 24 25     | 26 2   | 7 28 | 29 30 |
| 7                            | 6651    | 11/02/2023      | BA | 1  | 18 | 29  | 2       | 58 |    |    | 11 | 1    |        |    | 1               |    | 1    |    |     | 31           | 32 33     | 34 35     | 36 3   | 7 38 | 39 40 |
| 8                            | 6652    | 14/02/2023      | BA | 88 | 57 | 81  | 78      | 14 |    |    | 1  | 1    |        |    | 1               |    | 1    |    |     | 41           | 42 43     | 44 45     | 46 4   | 7 48 | 49 50 |
| 9                            | 6653    | 16/02/2023      | BA | 54 | 12 | 61  | 33      | 77 |    |    | 1  | 1    |        |    | 1               | 1  | 1    |    |     | 51           | 52 53     | 54 55     | 56 5   | 7 58 | 59 60 |
| 10                           | 6654    | 18/02/2023      | BA | 88 | 71 | 13  | 66      | 41 |    |    | 1  | 1    |        |    | 1               | 1  | 1    |    |     | 61           | 62 63     | 64 65     | 66 6   | 7 68 | 69 70 |
| 11                           | 6655    | 21/02/2023      | BA | 66 | 61 | 81  | 25      | 26 |    |    | 1  | 1    |        |    | 1               | 1  | 1    |    |     | 71           | 72 73     | 74 75     | 76 7   | 7 78 | 79 80 |
| 12                           | 6656    | 23/02/2023      | BA | 70 | 18 | 42  | 62      | 57 |    |    | 1  | 1    |        |    | 1               | 1  | 1    |    |     | 81           | 82 83     | 84 85     | 86 8   | 7 88 | 89 90 |
| 13                           | 6657    | 25/02/2023      | BA | 13 | 22 | 69  | 60      | 47 |    |    | 1  | 1    |        |    | 1               | 1  | 1    |    | 153 | 17. sectores |           |           |        |      |       |
| 14                           | 6658    | 28/02/2023      | BA | 1  | 87 | 20  | 61      | 66 |    |    | 1  | 1    |        |    | 1               | 1  | 1    |    |     | N° E         | straz. 66 | 650 del 1 | 09/02/ | 2023 |       |
| 15                           | 6659    | 02/03/2023      | BA | 5  | 82 | 35  | 89      | 53 |    |    | 1  | 1    | -      |    | 1               | 1  | 1    |    |     | RU           | N1        | N2        | N3     | N4   | N5    |
| 16                           | 6660    | 04/03/2023      | BA | 67 | 36 | 33  | 8       | 3  |    |    | 1  | 1    | 1      |    | 1               | 1  | 2    |    |     | BA           | 51        | 50        | 15     | 48   | 32    |
| 17                           | 6661    | 07/03/2023      | BA | 7  | 47 | 79  | 53      | 14 |    |    | 1  | 1    | 1      |    | 1               | 1  | 2    |    |     | CA           | 54        | 2         | 57     | 47   | 49    |
| 18                           | 6662    | 09/03/2023      | BA | 66 | 88 | 31  | 38      | 86 |    |    | 1  | 1    | 1      |    | 1               | 1  | 2    |    |     | FI           | 59        | 41        | 35     | 25   | 34    |
| 19                           | 6663    | 11/03/2023      | BA | 21 | 37 | 39  | 41      | 61 | _  |    | 1  | 1    | 1      |    | 1               | 1  | 2    |    |     | GE           | 13        | 9         | 65     | 15   | 47    |
| 20                           | 6664    | 14/03/2023      | BA | 41 | 48 | 3   | 70.     | 43 | _  |    | 4  | 1    | 1      |    | 2               | 1  | 2    |    |     | MI           | 12        | 49        | 74     | 26   | 45    |
| 21                           | 6665    | 16/03/2023      | BA | 54 | 35 | 70  | 50      | 53 | _  |    | 1  |      |        |    | 2               | 2  | 2    |    |     | NA           | 24        | 35        | 19     | 58   | 79    |
| 22                           | 6666    | 18/03/2023      | BA | 20 | 53 | 79  | 29      | 53 | _  |    | 2  | 4    | -      |    | 2               | 2  | 2    |    |     | PA           | 25        | 40        | 66     | 6    | 4     |
| 23                           | 6667    | 21/03/2023      | BA | 87 | 31 | 14  | 24      | 59 |    |    | 2  | 4    | -      |    | 2               | 2  | 2    |    |     | RO           | 58        | 38        | 33     | 59   | 17    |
| 24                           | 6666    | 23/03/2023      | BA | 30 | 30 | 12  | 9       | 26 | -  |    | 2  | 4    | 2      |    | 2               | 2  | 2    |    |     | TO           | 67        | 88        | 50     | 42   | 43    |
| 25                           | 6669    | 20/03/2023      | DA | 14 | 4  | 63  | 10.     | 24 | -  |    | 2  | 4    | 2      |    | 2               | 2  | 2    |    | 1   | VE           | 82        | 27        | 55     | 73   | 19    |
| 26                           | 6670    | 28/03/2023      | BA | 70 | ø  | 60. | 98      | 51 |    |    | 2  | ો    | 2      |    | 2               | 2  | 2    |    | Y   | NZ           | 42        | 12        | 84     | 38   | 18    |

Una volta selezionati i numeri si deve utilizzare il pulsante **ELABORA** per popolare la grid che riporta i risultati della ricerca.

| Colonna           | Dato                                                                                                    |
|-------------------|----------------------------------------------------------------------------------------------------|
| Prog              | Un progressivo                                                                                                    |
| N°Estr            | Il numero dell'estrazione                                                                                                    |
| Data Estrazione   | La data dell'estrazione                                                                                                    |
| Ru                | La ruota                                                                                                    |
| N1N5              | I 5 estratti                                                                                                    |
| Ultime 10 colonne | Sono riportati in testata i numeri selezionati e sotto ciascuno le presenze riscontrate. Ad esempio il numero 29 è stato estratto la 1°volta il 11/02/2023, poi la 2°volta il 18/03/2023. E così via |

Selezionando una cella della grid viene visualizzata l'estrazione.

| 📴 Ricerca numeri progressiva |         |                      |       |         |   |        |        |     |      |     |   |        |   |         | ×  |    |    |    |        |      |      |        |                 |       |                |        |      |          |        |       |      |    |
|------------------------------|---------|----------------------|-------|---------|---|--------|--------|-----|------|-----|---|--------|---|---------|----|----|----|----|--------|------|------|--------|-----------------|-------|----------------|--------|------|----------|--------|-------|------|----|
| Ruota Ruote                  |         |                      |       |         |   |        |        |     |      |     |   |        |   | ELABORA |    |    |    |    |        | 6645 | 28/0 |        | 1 <sub>23</sub> |       |                |        |      |          |        |       |      |    |
| Prog                         | N° Estr | ,<br>Data Estrazione | В     | С       | F | G      | м      | Ν   | Ρ    | B   | T | V      | Z | 17      | 19 | 29 | 32 | 36 | 45     | 48   | 54   | 67     | 74              |       | 1              |        |      |          |        |       | 1    | ۲  |
| 1                            | 6645    | 28/01/2023           | 1.000 | a cette | 1 | 100700 | 1.5252 | 2.2 |      | 1   | 1 | 202200 |   |         |    | 1  | 1  |    | 242.53 |      |      | 100000 | 1               |       | LT 5           | i00 es | traz | ioni     |        |       |      |    |
| 2                            | 6646    | 31/01/2023           | 1     | 1       |   | 2      |        |     |      |     |   |        |   | 1       |    | 2  | 1  |    |        |      |      | 1      | 2               |       |                | 71     | - 1  |          |        |       |      |    |
| 3                            | 6647    | 02/02/2023           |       |         |   | 2      | 1      | 1   |      |     | 1 |        | 1 | 1       | 1  | 2  | 2  |    |        | 1    | 2    | 2      | 2               |       |                | 1      |      |          |        |       |      |    |
| 4                            | 6648    | 04/02/2023           |       |         | 1 |        | 1      | 3   | 2    | 2   | 1 | 1      | 1 | 1       | 2  | 3  | 6  |    | 1      | 3    | 3    | 4      | 2               |       | 1              | 2      | 3    | 4 5      | 6      | 7 8   | 9 1  | in |
| 5                            | 6649    | 07/02/2023           |       |         | 1 | 1      |        |     |      |     |   |        |   | 2       | 2  | 3  | 6  | 1  | 1      | 3    | 3    | 4      | 2               |       | 11             | 12     | 13   | 14 15    | 16 1   | 7 18  | 19 2 | 20 |
| 6                            | 6650    | 09/02/2023           | 2     | 1       |   |        | 2      | 1   |      | 1   | 1 | 1      |   | 3       | 4  | 3  | 7  | 1  | 2      | 4    | 4    | 5      | 3               |       | 21             | 22 :   | 23   | 24 25    | 26     | 27 28 | 29 3 | 30 |
| 7                            | 6651    | 11/02/2023           | 1     | 1       |   |        | 2      |     | 1    | 1   | 2 |        |   | 3       | 5  | 6  | 9  | 1  | 2      | 4    | 6    | 5      | 3               |       | 31             | 32     | 33   | 34 35    | 36     | 37 38 | 39 4 | 10 |
| 8                            | 6652    | 14/02/2023           |       |         |   | 1      | 1      | 1   | 2    |     |   | 1      |   | 3       | 6  | 7  | 9  | 1  | 3      | 5    | 7    | 6      | 3               |       | 41             | 42 .   | 43   | 44 45    | 46     | 47 48 | 49 5 | 50 |
| 9                            | 6653    | 16/02/2023           | 1     |         |   | 3      | 1      | 2   | 1    |     |   |        | 1 | 4       | 6  | 7  | 9  | 2  | 4      | 6    | 11   | 7      | 3               |       | 51             | 52 !   | 53 ! | 54 55    | 56 !   | 57 58 | 59 6 | 30 |
| 10                           | 6654    | 18/02/2023           |       | 1       |   |        | 2      | 1   |      | 1   |   |        |   | 4       | 6  | 8  | 10 | 3  | 5      | 6    | 11   | 8      | 3               |       | 61             | 62 1   | 53   | 64 65    | 66 6   | 7 68  | 69 7 | 10 |
| 11                           | 6655    | 21/02/2023           |       |         | 1 |        |        | 1   |      |     |   | 2      |   | 4       | 6  | 8  | 10 | 4  | 5      | 6    | 12   | 9      | 4               |       | 71             | 72     | 73   | 74 75    | 76     | 77 78 | 79 8 | 30 |
| 12                           | 6656    | 23/02/2023           |       |         |   | 1      | 1      |     | 1    | 2   | 1 | 1      |   | 4       | 9  | 9  | 10 | 5  | 5      | 6    | 12   | 10     | 5               |       | 81             | 82     | 33   | 84 85    | 86 1   | 37 88 | 89 9 | 30 |
| 13                           | 6657    | 25/02/2023           |       |         | 1 |        | 1      |     |      |     |   | 1      |   | 4       | 11 | 9  | 10 | 5  | 6      | 6    | 12   | 10     | 5               | _     | And the second |        |      |          |        |       |      |    |
| 14                           | 6658    | 28/02/2023           |       | 2       | 1 |        | 1      |     |      | 2   | 2 |        | _ | 4       | 12 | 9  | 11 | 5  | 6      | 9    | 13   | 10     | 7               |       | N° E           | İstraz | 66   | 58 del : | 28/02. | /2023 |      |    |
| 15                           | 6659    | 02/03/2023           |       |         | 1 | 1      |        |     |      | 1   | 2 |        | 1 | 5       | 12 | 10 | 12 | 6  | 8      | 9    | 13   | 10     | 7               |       | BL             | IN     | 11   | N2       | N3     | N4    | N5   | n  |
| 16                           | 6660    | 04/03/2023           | 2     |         | 1 | _      | 1      |     |      |     | 2 | 2      | 1 | 6       | 12 | 11 | 12 | 8  | 9      | 11   | 14   | 11     | 7               |       | BA             | 1      | 1    | 87       | 20     | 61    | 66   |    |
| 17                           | 6661    | 07/03/2023           |       |         | 1 | 1      | 1      | -   | 1    | 1   | - | _      | 1 | 6       | 14 | 12 | 12 | 8  | 11     | 11   | 14   | 12     | 7               |       | C/             | 1      | 18   | 54       | 23     | 85    | 9    |    |
| 18                           | 6662    | 09/03/2023           |       | 1       | 1 | -      |        | 1   | 2    |     | 1 | 1      |   | 6       | 15 | 14 | 12 | 8  | 11     | 12   | 15   | 14     | 7               |       | FI             |        | 5    | 84       | 85     | 14    | 74   |    |
| 19                           | 6663    | 11/03/2023           |       |         | 2 | 2      |        |     | 1    | 100 |   |        | 1 | 6       | 17 | 14 | 12 | 9  | 11     | 13   | 16   | 14     | 8               |       | GE             | E 8    | 37   | 3        | 63     | 59    | 21   |    |
| 20                           | 6664    | 14/03/2023           | 1     |         | 2 |        |        |     |      | 2   |   |        | 1 | 7       | 17 | 14 | 13 | 9  | 11     | 15   | 17   | 15     | 8               |       | M              | 1      | 0    | 32       | 7      | 9     | 12   |    |
| 21                           | 6665    | 16/03/2023           | 1     | 1       | 1 | -      | 2      | 1   | 1000 | 1   |   | 1      | - | 8       | 17 | 16 | 14 | 9  | 12     | 16   | 18   | 16     | 8               |       | N/             | 1      | 13   | 47       | 1      | 60    | 89   |    |
| 22                           | 6666    | 18/03/2023           | 1     |         | 2 | 1      |        | 1   | 1    |     | - | -      | 2 | 8       | 17 | 19 | 14 | 10 | 13     | 16   | 18   | 18     | 9               |       | P/             | 1      | 10   | 76       | 85     | 69    | 51   |    |
| 23                           | 6667    | 21/03/2023           | -     | 1       | 1 | 1      | 1      |     |      | 1   | 1 | 1      |   | 9       | 17 | 19 | 15 | 13 | 13     | 16   | 18   | 19     | 10              |       | R              | ) ;    | 70   | 74       | 48     | 88    | 64   |    |
| 24                           | 6668    | 23/03/2023           | 1     |         | 2 | 1      | 3      | 2   |      | 1   | 1 |        |   | 9       | 18 | 19 | 15 | 15 | 13     | 17   | 19   | 21     | 11              |       | TC             | ) .    | 8    | 72       | 34     | 48    | 19   |    |
| 25                           | 6669    | 25/03/2023           |       |         | 1 | 1      | 1      |     |      | 1   | 1 |        |   | 10      | 19 | 20 | 15 | 15 | 14     | 17   | 19   | 21     | 12              | ices. | VE             |        | 51   | 47       | 75     | 25    | 57   |    |
| 26                           | 6670    | 28/03/2023           |       |         |   |        | 1      |     |      | 1   | 1 |        | _ | m       | 20 | 20 | 15 | 15 | 14     | 18   | 20   | 21     | 12              | ×     | NZ             | Z E    | 57   | 69       | 71     | 35    | 27   |    |

In questo caso dopo avere premuto il pulsante ELABORA si presenta questa situazione.

Qui troviamo 11 colonne relative alle ruote dove, per ogni estrazione, sono riportate le quantità dei numeri sortiti.

Nella parte destra, come nella precedente tabella, sono riportate per ogni numero di quelli selezionati le quantità sortite sino a quel momento. Naturalmente in questo caso il dato è riferito a tutte le ruote.